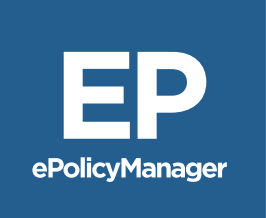

# **ePolicy Manager**<sup>®</sup> User Guide

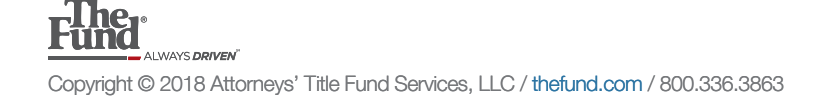

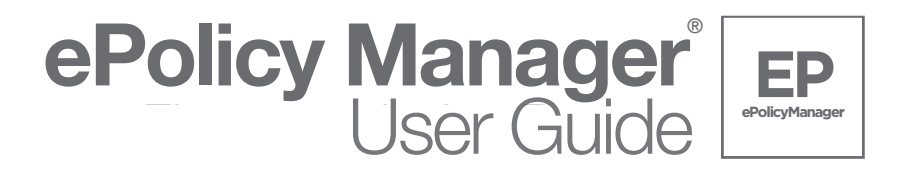

**ePolicyManager** was created for Fund members who **do not** use DoubleTime as their closing software; but would like the convenience of receiving their Old Republic commitment and serialized policy jackets electronically. **ePolicyManager** users have the added benefit of generating a Rating Worksheet which can be printed or saved electronically for their records. Additionally, when final policy schedules are complete and ready for submission to The Fund, users can upload final policy schedules through **ePolicyManager** and a remittance invoice is generated.

There are two tasks which can be completed in **ePolicyManger**; **Creating a New File** and **Searching Existing File(s)** this User Guide will review both tasks.

# Logging into The Fund website (Step 1)

1. Log into <u>www.thefund.com</u>, in the Launch Center select the ePolicyManager Launch App link.

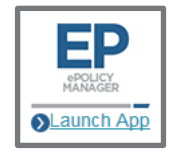

# Creating a New File (Steps 2 - 3)

2. Select the Create New File link.

| Create New File Search Existing File(s) |  |
|-----------------------------------------|--|
|                                         |  |

3. Select the appropriate branch location (if applicable) for your firm or title agency and select the **Submit** button at the bottom of the screen.

# Generating a Commitment Jacket (Steps 4 - 17)

4. Enter general file details in the **File Information (Basic Rating)** section. Required fields are denoted with an (\*) asterisk.

| File Information (Basic Rating) |                                               |  |  |  |
|---------------------------------|-----------------------------------------------|--|--|--|
| Underwriter:                    | Old Republic National Title Insurance Company |  |  |  |
| Closing File Number:*           | 18-04-3543pl                                  |  |  |  |
| Closing Date:*                  | 03 / 02 / 2018 (mm/dd/yyyy)                   |  |  |  |
| Property Address1:              | 1 Southern Place                              |  |  |  |
| Property City/State/Zip:        | Orlando FL 32822                              |  |  |  |
| Property County:                | ORANGE                                        |  |  |  |
| Short Legal Description:        | Subdivision, Plat Book 29, Page               |  |  |  |

5. **Rating Information** entered at this location will populate onto the **Rating Worksheet**.

| Rating Information |                                                   |
|--------------------|---------------------------------------------------|
| Rating Type:       | Basic O Mortgage Modification O Substitution Loan |
|                    | ✓ 1-4 Residential □ Timeshare                     |
| Rating Date:       | 03 / 02 / 2018 (mm/dd/yyyy)                       |
| Rating Remarks:    |                                                   |

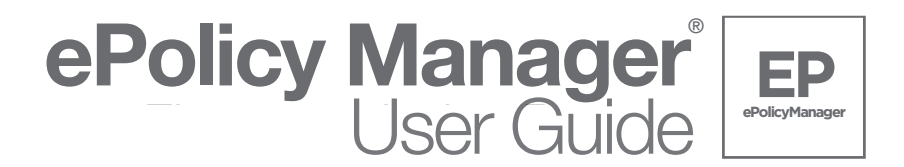

- The Rating Type default is Basic; advanced rating options of Mortgage Modification and Substitution Loan are also available. If additional assistance is needed with rating options contact Finance Customer Service at 800-275-2843.
- 7. The **Rating Date** entered at this location can is at the user's discretion.
- 8. Information entered in **Rating Remarks** will populate onto the **Rating Worksheet**, this is an optional field.
- 9. **Policy Information** is the location to select the policy type and enter basic information prior to generating the commitment jacket.

| Policy Information   |                                   |
|----------------------|-----------------------------------|
| Policy Type:*        | Commitment (CF6R)                 |
| Policy Submittal:    | Electronic      Paper Serial #:   |
| Date of Policy:      | 03 / 02 / 2018 (mm/dd/yyyy)       |
| Policy Exposure Amt: | 225550.00                         |
| Name of the Insured: | Susan S. Thomas/Bank of Florida × |

10. Select the **Policy Type** drop down and select the appropriate option.

| Commitment (CF6R)               |
|---------------------------------|
| 06 - Mortgagee Policy (MF6)     |
| 06 - Mortgagee Short Form (SF6) |
| 06 - Owner Policy (OF6)         |

- 11. The Policy Submittal option button defaults to Electronic and is unavailable for change.
- 12. In the **Date of Policy** field enter the effective date of the commitment; or when requesting policy jackets enter the recording date of the insured document (i.e. Warranty Deed or Mortgage).
- 13. The **Policy Exposure Amt.** field is the location to enter the proposed insured amount for the commitment or the insured amount for the policy.
- 14. In the **Name of the Insured** field enter the name of the proposed insured for the commitment or the name of insured for the policy.
- 15. Select the **ADD** button to add the commitment or policy information to the **Policy List**.

|   | ADD Fill Policy Information and click Add Policy button to add Policy. |                   |                    |                                |                   |           |                  |           |          |             |
|---|------------------------------------------------------------------------|-------------------|--------------------|--------------------------------|-------------------|-----------|------------------|-----------|----------|-------------|
| 1 | Policy List:                                                           |                   |                    |                                |                   |           |                  |           |          |             |
|   | Policy<br>Type                                                         | Effective<br>Date | Exposure<br>Amount | Name of the Insured            | Policy Serial #   | Edit      | Loan<br>Priority | Adjust    | Priority | Remove      |
|   | CF6R 03/02/2018 225550.00 Susan S. Thomas/Bank of Florida - 📝 🔂        |                   |                    |                                |                   |           |                  |           |          |             |
|   |                                                                        |                   |                    | Select a Mortgagee Policy radi | o button and ther | n click l | Jp or Dow        | n for set | ting Loa | n Priority. |

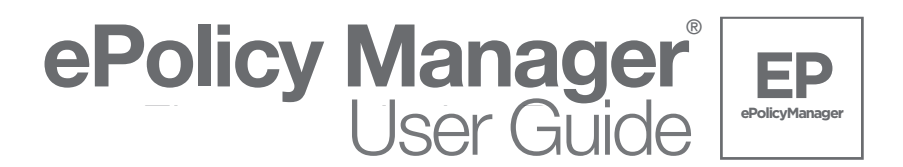

- 16. To delete commitment or policy information from the **Policy List** <u>prior to</u> selecting the **Generate** Jacket button select the **Remove** button.
- 17. Select the **Generate Jacket** button to generate the commitment or policy jacket; select the link located in the **Policy Serial #** field to view the jacket. Note: To cancel a policy jacket write void across the front of the policy jacket and email a copy to <a href="mailto:epolicycancellation@thefund.com">epolicycancellation@thefund.com</a>.

| Po        | lic         | y List:           |                    |                                 |                   |           |                  |          |          |             |
|-----------|-------------|-------------------|--------------------|---------------------------------|-------------------|-----------|------------------|----------|----------|-------------|
| Pol<br>Ty | licy<br>/pe | Effective<br>Date | Exposure<br>Amount | Name of the Insured             | Policy Serial #   | Edit      | Loan<br>Priority | Adjust   | Priority | Remove      |
| CF        | 6R          | 03/02/2018        | 225550.00          | Susan S. Thomas/Bank of Florida | Jacket            |           | -                | -        | -        | -           |
|           |             |                   |                    | Select a Mortgagee Policy radi  | o button and ther | n click l | Jp or Dow        | n for se | ting Loa | n Priority. |
| S         | SA\         | /E GE             | ENERATE            | E JACKET                        |                   |           |                  |          | CON      | TINUE       |

### Generating a Policy Jacket (Step 18)

18. Repeat steps 10 through 17 to generate policy jackets (i.e. Owners or Mortgagee)

| Policy List:   |                   |                    |                                 |                 |      |                  |        |          |        |
|----------------|-------------------|--------------------|---------------------------------|-----------------|------|------------------|--------|----------|--------|
| Policy<br>Type | Effective<br>Date | Exposure<br>Amount | Name of the Insured             | Policy Serial # | Edit | Loan<br>Priority | Adjust | Priority | Remove |
| CF6R           | 03/02/2018        | 225550.00          | Susan S. Thomas/Bank of Florida | <u>Jacket</u>   |      | -                | -      | -        | -      |
| OF6            | 03/17/2018        | 225000.00          | Susan S. Thomas                 | OF6-8456134     |      | -                | -      | -        | -      |
| MF6            | 03/17/2018        | 180000.00          | Bank of Florida                 | MF6-8264693     |      | 1                | -      | -        | -      |

#### Rating a File (Steps 19 – 27)

19. To move to the next screen select the **Continue** button at the bottom of the screen <u>or</u> scroll to the top of the screen and select the **Rating** link.

File/Policy | Rating | Schedule Upload

- 20. Complete the **Rating** section of **ePolicyManager** to calculate the policy rating and remittance amounts for the transaction; once completed users can print a **Rating Worksheet**.
- 21. The fields containing **File Information** populate and are unavailable for change.

| File Information     |                |              |
|----------------------|----------------|--------------|
| Closing File Number: | 18-04-3543pl   |              |
| Closing Date:        | 03 / 02 / 2018 | (mm/dd/yyyy) |

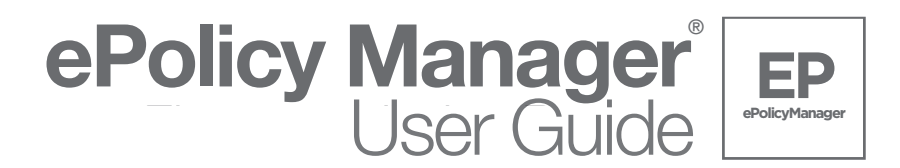

22. If the transaction qualifies for a reissue rate and a copy of the Owner's Title Insurance Policy is obtained, select the Prior Policy check box and enter the Prior Policy Information. If applicable, select the New Home Purchase Discount check box and enter appropriate information. ePolicyManager will calculate the reissue rate based on information entered in the Prior Policy Information section. Reissue rates will display on the Policy List and on the Rating Worksheet.

| Prior Policy Info       | rmation                       |                           |              |
|-------------------------|-------------------------------|---------------------------|--------------|
| Prior Policy            |                               |                           |              |
| Policy Type:            | Owner                         | Policy Date:              | / /          |
| Policy Amount:          | 0.00                          | Used Amount:              | 0.00         |
| Policy No:              |                               |                           |              |
| Underwriter Name:       |                               |                           | $\checkmark$ |
| New Hom<br>Number of Ur | ne Purchase Discount<br>nits: | Discount Amount Per Unit: | 0.00         |

23. In the **Policy List** select the applicable **Add Endorse/Edit Policy** button to add endorsements to the Owner's policy or Mortgagee policy.

| Policy List:      |                                                                |                    |                                 |            |         |                              |
|-------------------|----------------------------------------------------------------|--------------------|---------------------------------|------------|---------|------------------------------|
| Click Add/Edit to | Click Add/Edit to Add Endorsements or edit Policy Information. |                    |                                 |            |         |                              |
| Policy            | Effective Date                                                 | Exposure<br>Amount | Name of the Insured             | Calculated | Charged | Add Endorse /<br>Edit Policy |
| Jacket            | 03/02/2018                                                     | 225550.00          | Susan S. Thomas/Bank of Florida | 0.00       | 0.00    |                              |
| OF6-8456134       | 03/17/2018                                                     | 225000.00          | Susan S. Thomas                 | 1200.00    | 1200.00 |                              |
| MF6-8264693       | 03/17/2018                                                     | 180000.00          | Bank of Florida                 | 25.00      | 25.00   |                              |

24. The Edit Policy/Endorsement Information screen displays; users may edit the Date of Policy, Policy Exposure Amt., Name of the Insured, and Charged Amount fields, if needed.

| Edit Policy/Endo                           | Edit Policy/Endorsement Information (MF6-8264693)                     |  |  |  |  |
|--------------------------------------------|-----------------------------------------------------------------------|--|--|--|--|
| Closing File Number:                       | 18-04-3543pl                                                          |  |  |  |  |
| Closing Date:                              | 03 / 02 / 2018 (mm/dd/yyyy)                                           |  |  |  |  |
| Date of Policy:                            | 03 / 17 / 2018 (mm/dd/yyyy)                                           |  |  |  |  |
| Policy Exposure Amt:                       | 180000.00                                                             |  |  |  |  |
| Name of the Insured:<br>Calculated Amount: | Bank of Florida           25.00         Charged Amount:         25.00 |  |  |  |  |

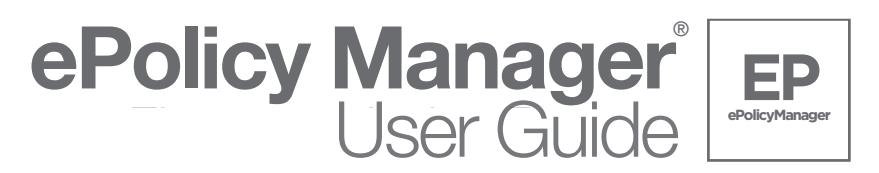

25. To add an endorsement to a policy, in the **Endorsement Selection** section enter the number **1** next to the required endorsement. After all endorsements have been added, select the **Save** button at the bottom of the screen to return to the **Rating** screen. Note: Endorsements can only be added to the count at this location. To remove an endorsement, select the **Cancel** button to return to the **Rating** screen and click the **Remove** link.

| 0       06 - ALTA 10 Assignment/AME       0       06 - ALTA 11 Mtg Mod         0       06 - ALTA 12 Aggregation       0       06 - ALTA 4.1 Condo         1       06 - ALTA 5.1 PUD       0       06 - ALTA 6 Var Rate         0       06 - ALTA 6 Var Rate-Neg       0       06 - ALTA 7 Manf Hse Unit         1       06 - ALTA 6 Var Rate-Neg       0       06 - ALTA 7 Manf Hse Unit         1       06 - ALTA 8.1 EPL       1       06 - ALTA 9.0 - REM         0       Additional Interest       0       Balloon Mortgage         0       Change of Partners       0       Construction Loan Update         0       Contiguity       0       FF9 Florida Form 9         0       Florida Form 8.1 - EPL       0       Foreign Currency         0       General Endorsement       0       Navigational Servitude         0       Reverse Mortgage       0       Revolving Credit         0       Shared Appreciation       0       Survey | Count | Туре                        | Count | Туре                      |
|----------------------------------------------------------------------------------------------------|-------|-----------------------------|-------|---------------------------|
| 006 - ALTA 12 Aggregation006 - ALTA 4.1 Condo106 - ALTA 5.1 PUD006 - ALTA 6 Var Rate006 - ALTA 6 Var Rate-Neg006 - ALTA 7 Manf Hse Unit106 - ALTA 8.1 EPL106 - ALTA 9.0 - REM0Additional Interest0Balloon Mortgage0Change of Partners0Construction Loan Update0FF9 Florida Form 9.0Freign Currency0General Endorsement0Navigational Servitude0Reverse Mortgage0Revolving Credit0Shared Appreciation0Survey                                                                                                    | 0     | 06 - ALTA 10 Assignment/AME | 0     | 06 - ALTA 11 Mtg Mod      |
| 106 - ALTA 5.1 PUD006 - ALTA 6 Var Rate006 - ALTA 6 Var Rate-Neg006 - ALTA 7 Manf Hse Unit106 - ALTA 8.1 EPL106 - ALTA 9.0 - REM0Additional Interest0Balloon Mortgage0Change of Partners0Construction Loan Update0Contiguity0FF9 Florida Form 90Florida Form 8.1 - EPL0Foreign Currency0General Endorsement0Navigational Servitude0Shared Appreciation0Survey                                                                                                    | 0     | 06 - ALTA 12 Aggregation    | 0     | 06 - ALTA 4.1 Condo       |
| 0       06 - ALTA 6 Var Rate-Neg       0       06 - ALTA 7 Manf Hse Unit         1       06 - ALTA 8.1 EPL       1       06 - ALTA 9.0 - REM         0       Additional Interest       0       Balloon Mortgage         0       Change of Partners       0       Construction Loan Update         0       Contiguity       0       FF9 Florida Form 9         0       Florida Form 8.1 - EPL       0       Foreign Currency         0       General Endorsement       0       Navigational Servitude         0       Reverse Mortgage       0       Revolving Credit         0       Shared Appreciation       0       Survey                                                                                                    | 1     | 06 - ALTA 5.1 PUD           | 0     | 06 - ALTA 6 Var Rate      |
| 1       06 - ALTA 8.1 EPL       1       06 - ALTA 9.0 - REM         0       Additional Interest       0       Balloon Mortgage         0       Change of Partners       0       Construction Loan Update         0       Contiguity       0       FF9 Florida Form 9         0       Florida Form 8.1 - EPL       0       Foreign Currency         0       General Endorsement       0       Navigational Servitude         0       Reverse Mortgage       0       Revolving Credit         0       Shared Appreciation       0       Survey                                                                                                    | 0     | 06 - ALTA 6 Var Rate-Neg    | 0     | 06 - ALTA 7 Manf Hse Unit |
| 0       Additional Interest       0       Balloon Mortgage         0       Change of Partners       0       Construction Loan Update         0       Contiguity       0       FF9 Florida Form 9         0       Florida Form 8.1 - EPL       0       Foreign Currency         0       General Endorsement       0       Navigational Servitude         0       Reverse Mortgage       0       Revolving Credit         0       Shared Appreciation       0       Survey                                                                                                    | 1     | 06 - ALTA 8.1 EPL           | 1     | 06 - ALTA 9.0 - REM       |
| 0       Change of Partners       0       Construction Loan Update         0       Contiguity       0       FF9 Florida Form 9         0       Florida Form 8.1 - EPL       0       Foreign Currency         0       General Endorsement       0       Navigational Servitude         0       Reverse Mortgage       0       Revolving Credit         0       Shared Appreciation       0       Survey                                                                                                    | 0     | Additional Interest         | 0     | Balloon Mortgage          |
| 0     Contiguity     0     FF9 Florida Form 9       0     Florida Form 8.1 - EPL     0     Foreign Currency       0     General Endorsement     0     Navigational Servitude       0     Reverse Mortgage     0     Revolving Credit       0     Shared Appreciation     0     Survey                                                                                                    | 0     | Change of Partners          | 0     | Construction Loan Update  |
| 0     Florida Form 8.1 - EPL     0     Foreign Currency       0     General Endorsement     0     Navigational Servitude       0     Reverse Mortgage     0     Revolving Credit       0     Shared Appreciation     0     Survey                                                                                                    | 0     | Contiguity                  | 0     | FF9 Florida Form 9        |
| 0     General Endorsement     0     Navigational Servitude       0     Reverse Mortgage     0     Revolving Credit       0     Shared Appreciation     0     Survey                                                                                                    | 0     | Florida Form 8.1 - EPL      | 0     | Foreign Currency          |
| 0     Reverse Mortgage     0     Revolving Credit       0     Shared Appreciation     0     Survey                                                                                                    | 0     | General Endorsement         | 0     | Navigational Servitude    |
| 0 Shared Appreciation 0 Survey                                                                                                    | 0     | Reverse Mortgage            | 0     | Revolving Credit          |
|                                                                                                    | 0     | Shared Appreciation         | 0     | Survey                    |
|                                                                                                    |       |                             |       |                           |

26. To view and/or print the **Policy Rating Worksheet** select the **Rating Worksheet** button.

| Policy Rating Worksheet                               |                                                                  |                   |                                               |                                     |              |  |
|-------------------------------------------------------|------------------------------------------------------------------|-------------------|-----------------------------------------------|-------------------------------------|--------------|--|
| Underwriter:<br>Agent:<br>Agent ID No:<br>Invoice No: | Old Republic National Title Insurance Cor<br>TEST NUMBER<br>8999 | <u>npany</u>      | Rating Date:<br>Rating Type:<br>Agent File No | 03/02/2018<br>Basic<br>18-04-3543pl |              |  |
|                                                       | Form Type                                                        | Exposure          | Calculated                                    | Agent Variable                      | Underwriter  |  |
| Commitment(C                                          | F6R)                                                             | 225,550.00        | (Fromulgated)<br>0.00                         | (Promutgated)<br>0.00               | 0.00         |  |
| 06 - Owner Poli<br>Number: OF6-84                     | 06 - Owner Policy(OF6)<br>Number: OF6-8456134                    |                   | 1,200.00                                      | 1,200.00                            | 360.00       |  |
| 06 - Mortgagee<br>Number: MF6-82                      | 06 - Mortgagee Policy(MF6)<br>Number: MF6-8264693                |                   | 25.00                                         | 25.00                               | 7.50         |  |
| Endorsements                                          |                                                                  |                   |                                               |                                     |              |  |
| 06 - ALTA 5.1 PUD (MF6-8264693)                       |                                                                  |                   | 25.00                                         | 25.00                               | 7.50         |  |
| 06 - ALTA 8.1 EPL (MF6-8264693)                       |                                                                  |                   | 25.00                                         | 25.00                               | 7.50         |  |
| 06 - ALTA 9.0 - REM (MF6-8264693)                     |                                                                  |                   | 122.50                                        | 122.50                              | 36.75        |  |
| Agent Premium                                         | : \$978.25                                                       | Totals:           | \$1,397.50                                    | \$1,397.50                          | \$419.25     |  |
|                                                       | * Amou                                                           | nt to underwriter | Based on Agent                                | Variable Promul                     | gated Amount |  |

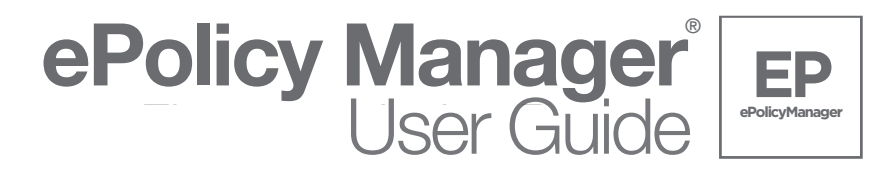

27. To exit the .pdf copy of the **Rating Worksheet**, select the **X**.

# Uploading Schedules (Steps 28 - 35)

28. Select the **Continue** button at the bottom of the screen to move to the next screen <u>or</u> scroll to the top of the screen and select the **Schedule Upload** link.

| File/Policy | Rating | Schedule | Upload |
|-------------|--------|----------|--------|
|             |        |          |        |

29. The fields containing **File Information** populate and are unavailable for change.

| File Information      |                             |
|-----------------------|-----------------------------|
| Closing File Number:* | 18-04-3543pl                |
| Closing Date:*        | 03 / 02 / 2018 (mm/dd/yyyy) |

30. The **Recording Information** section is the location to add specific recording information for the insured document; select the **Edit Recording Info** symbol to open the window.

| Recording I | nformation |                |                 |              |      |      |                        |
|-------------|------------|----------------|-----------------|--------------|------|------|------------------------|
| Policy      | County     | Recording Date | Document<br>No. | Book<br>Type | Book | Page | Edit Recording<br>Info |
| OF6-8456134 | ORANGE     |                |                 |              |      |      |                        |
| MF6-8264693 | ORANGE     |                |                 |              |      |      |                        |

31. Enter the recording information of the insured document including; **Recording Date**, **Document No**. and/or **Book Type**, **Book** and **Page**. Select the **Save** button when all data has been entered to return to the **Schedule Upload** screen.

| Edit Recording I      | nformation (OF6-8456134)    |
|-----------------------|-----------------------------|
| Closing File Number:* | 18-04-3543pl                |
| Closing Date:*        | 03 / 02 / 2018 (mm/dd/yyyy) |
| County:               | ORANGE 🔽                    |
| Recording Date:       | 03 / 17 / 2018 (mm/dd/yyyy) |
| Document No.:         | 20180006578                 |
| Book Type:            | Official Records            |
| Book:                 | 23605                       |
| Page:                 | 133 ×                       |
|                       |                             |
|                       | SAVE CANCEL                 |

32. Repeat steps 30 and 31 for each insured document.

| <b>Recording</b> | Information |                |                 |              |       |      |                        |
|------------------|-------------|----------------|-----------------|--------------|-------|------|------------------------|
| Policy           | County      | Recording Date | Document<br>No. | Book<br>Type | Book  | Page | Edit Recording<br>Info |
| OF6-8456134      | ORANGE      | 03/17/2018     | 20180006578     | OR           | 23605 | 133  |                        |
| MF6-8264693      | ORANGE      | 03/17/2018     | 20180006580     | OR           | 23605 | 135  |                        |

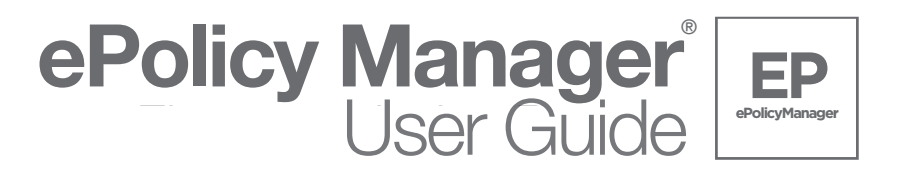

33. Document List is the location to Browse and locate policy schedules. Select the Browse button to locate Schedule A and B Only of the policy.

| Document    | List:                 |           |                                 |  |
|-------------|-----------------------|-----------|---------------------------------|--|
| Policy      | Endorsement           | Uploaded? | Policy Schedules & Endorsements |  |
| OF6-8456134 | SCHEDULE A and B ONLY | N         | Browse                          |  |
| MF6-8264693 | SCHEDULE A and B ONLY | N         | Browse                          |  |
|             | 06 - ALTA 5.1 PUD     | N         | No Upload Needed                |  |
|             | 06 - ALTA 8.1 EPL     | N         | No Upload Needed                |  |
|             | 06 - ALTA 9.0 - REM   | N         | No Upload Needed                |  |

34. Once the document has been located, select the **Open** button. Note: There is no upload needed for endorsements.

| Choose File to Upload          |                                           |                   | ×                |
|--------------------------------|-------------------------------------------|-------------------|------------------|
| G ⊂ 🖹 ▼ Libraries ▼ Documents  | 3 -                                       | 👻 🛃 Search Docum  | ents 😥           |
| Organize 🔻 New folder          |                                           |                   | := - 🔟 📀         |
| Favorites                      | Documents library<br>Indudes: 2 locations | Arra              | nge by: Folder 🔻 |
| Downloads                      | Name *                                    | Date modified     | Туре             |
| Ten Recent Places              | Loan Policy.pdf                           | 4/3/2018 4:49 PM  | PDF File         |
| 🔚 Libraries                    | Owners Policy.pdf                         | 4/3/2018 4:49 PM  | PDF File         |
| Documents                      |                                           |                   |                  |
| J Music                        |                                           |                   |                  |
| Pictures                       |                                           |                   |                  |
| Videos                         |                                           |                   |                  |
| 1 Computer                     |                                           |                   |                  |
| 🚢 OS Drive (C:)                |                                           |                   |                  |
| 🖵 GAPPS\$ (\\thefund.com) (G:) |                                           |                   |                  |
| PALAW(\\orlnas3\user\$) (H:)   |                                           |                   | •                |
| 🖵 BranchDFS (\\wpbns1) (J:)    |                                           |                   | Þ                |
| File name: Own                 | ers Policy.pdf                            | ▼ All Files (*.*) | •                |
| ,                              |                                           | Open              | Cancel           |

35. After all policy schedules have been added, select the check box which reads "I understand uploading documents will create an invoice that might have a financial obligation". Once the check box has been selected, select the **Upload** Documents button.

| Document List:                                                                                                   |                       |           |                           |         |  |  |
|----------------------------------------------------------------------------------------------------|-----------------------|-----------|---------------------------|---------|--|--|
| Policy                                                                                                    | Endorsement           | Uploaded? | Policy Schedules & Endors | sements |  |  |
| OF6-8456134                                                                                                    | SCHEDULE A and B ONLY | N         | C:\Users\palaw\Docume     | Browse  |  |  |
| MF6-8264693                                                                                                    | SCHEDULE A and B ONLY | N         | C:\Users\palaw \Docume    | Browse  |  |  |
|                                                                                                    | 06 - ALTA 5.1 PUD     | N         | No Upload Needed          |         |  |  |
|                                                                                                    | 06 - ALTA 8.1 EPL     | N         | No Upload Needed          |         |  |  |
|                                                                                                    | 06 - ALTA 9.0 - REM   | N         | No Upload Needed          |         |  |  |
| I understand uploading documents will create an invoice that might have a financial obligation. UPLOAD DOCUMENTS |                       |           |                           |         |  |  |

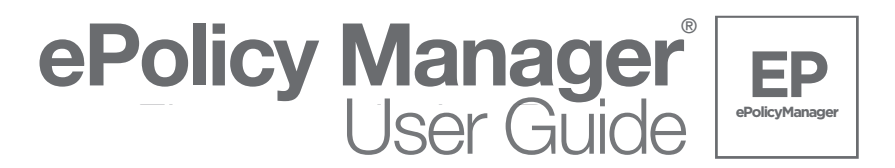

# Viewing the Invoice (Steps 36 – 38)

36. When uploading is complete, the **Invoice Information** section will display an **Invoice No.** link.

| Invoice Information: |              |                |  |  |  |  |
|----------------------|--------------|----------------|--|--|--|--|
| Invoice No           | Invoice Date | Invoice Amount |  |  |  |  |
| FL4080434            | 04/03/2018   | 419.25         |  |  |  |  |

37. Select the link to view and print the invoice.

| Remit To:<br>Old Republic National Title Insurance Company<br>P.O. Box 628601<br>Orlando, FL 32862-8601<br>For Billing Questions: 1-800-275-2843 |                        |
|----------------------------------------------------------------------------------------------------|------------------------|
| Bill To:                                                                                                    | Invoice                |
| TEST NUMBER Invoice Number:                                                                                                    | FL4080434              |
| DO NOT PREPARE PRODUCT Invoice Date:                                                                                                    | 04/03/2018             |
| ORLANDO, FL 11111-0000 Customer Numbe                                                                                                    | er: 8999               |
| File Reference:                                                                                                    | 18-04-3543pl           |
| Fund Reference N                                                                                                    | Number: 14865430       |
| Rating Type:                                                                                                    | Basic                  |
| Product Description                                                                                                    | Detail Amount          |
| Commitment(CF6R)                                                                                                    | 0.00                   |
| 06 - Owner Policy(OF6-8456134)                                                                                                    | 360.00                 |
| 06 - Mortgagee Policy(MF6-8264693)                                                                                                    | 7.50                   |
| 06 - ALTA 5.1 PUD(MF6-8264693)                                                                                                    | 7.50                   |
| 06 - ALTA 8.1 EPL(MF6-8264693)                                                                                                    | 7.50                   |
| 06 - ALTA 9.0 - REM(MF6-8264693)                                                                                                    | 36.75                  |
|                                                                                                    | nvoice Total: \$419.25 |

38. To exit the .pdf copy of the invoice and return to the **Schedule Upload (Basic Rating)** screen select the **X**.

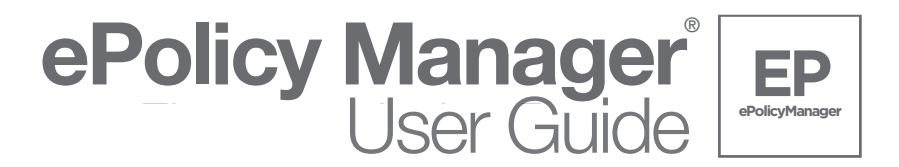

# Search for an Existing File (Steps 1 – 6)

1. Log into <u>www.thefund.com</u>, in the Launch Center select the ePolicyManager Launch App link.

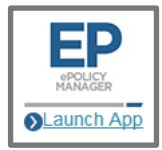

2. Select the Search Existing File(s) link.

| Create New File | Search Existing File(s) |   |
|-----------------|-------------------------|---|
|                 |                         | 4 |

- 3. Select the appropriate branch location (if applicable) for your firm or title agency and select the **Submit** button at the bottom of the screen.
- 4. Users can conduct a search for a file based on three types of search criteria; **Search on File Information**; **Search on Policy Information**; and **Search on Invoice Information**. Enter the applicable search criteria information and select the **Search** button at the bottom of the screen.

| c                           | create New File               |                             | Search Existing File(s) |
|-----------------------------|-------------------------------|-----------------------------|-------------------------|
|                             |                               |                             |                         |
| Search on                   | File Information              |                             |                         |
| Underwriter:                | Old Republic National Title I | nsurance Company            |                         |
| Closing File<br>Number:     |                               |                             |                         |
| Name of the<br>Insured:     |                               | $\langle \rangle$           |                         |
| Property:                   |                               |                             |                         |
| Address1:                   |                               |                             |                         |
| Address2:                   |                               |                             |                         |
| City/State/Zip:             | FL                            |                             |                         |
| Short Legal<br>Description: |                               | < >                         |                         |
| O Search on                 | Policy Information            |                             |                         |
| Jacket Type:                | All                           | $\overline{}$               |                         |
| Jacket Status:              | All Jackets O Non-complete    | eted Jackets O Completed Ja | ckets                   |
| Closing Date<br>Range:      |                               |                             |                         |
|                             | From: (mm/dd/yyyy)            | To: (mm/dd/yyyy)            |                         |
| O Search on I               | Invoice Information           |                             |                         |
|                             |                               |                             |                         |
| Invoice Number.             |                               |                             |                         |
| mvolce Date.                |                               |                             |                         |
|                             | From: (mm/dd/yyyy)            | To: (mm/dd/yyyy)            |                         |
|                             | SEAR                          | СН                          |                         |

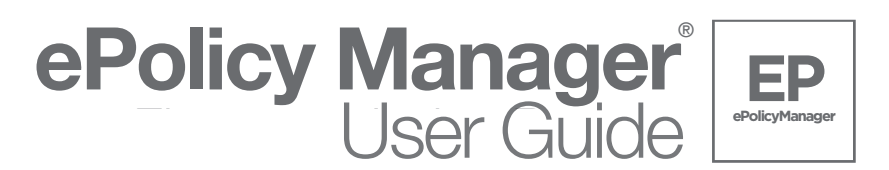

5. ePolicyManager will present a list of all files which meet the search criteria previously entered.

| Search Results            |                 |                  |                 |                 |                     |                |            |
|---------------------------|-----------------|------------------|-----------------|-----------------|---------------------|----------------|------------|
| Closing File              | Rqstd           | Closing          | Policy          | Effective       | Serial              | Invoice        | Invoice    |
| Number                    | Branch          | Date             | Туре            | Date            | Number              | No             | Date       |
| 2018-04-05                | 1               | 03/17/2018       | CF6R            | 03/17/2018      | Jacket              |                |            |
|                           |                 |                  | OF6             | 03/17/2018      | OF6-8456138         |                |            |
|                           |                 |                  | MF6             | 03/17/2018      | MF6-8264695         |                |            |
|                           |                 |                  |                 |                 |                     | FL4080428      | 04/02/2018 |
| Closing File              | Rqstd           | Closing          | Policy          | Effective       | Serial              | Invoice        | Invoice    |
| Number                    | Branch          | Date             | Туре            | Date            | Number              | No             | Date       |
| 2018-04-38                | 1               | 03/17/2018       | CF6R            | 03/02/2018      | Jacket              |                |            |
|                           |                 |                  | OF6             | 03/17/2018      | OF6-8456129         |                |            |
|                           |                 |                  | MF6             | 03/17/2018      | MF6-8264688         |                |            |
|                           |                 |                  |                 |                 |                     | FL4080429      | 04/02/2018 |
| Closing File              | Rqstd           | Closing          | Policy          | Effective       | Serial              | Invoice        | Invoice    |
| Number                    | Branch          | Date             | Туре            | Date            | Number              | No             | Date       |
| 2017-10-326               | 1               | 03/29/2018       | OF6             | 03/29/2018      | OF6-8455941         |                |            |
|                           |                 |                  | MF6             | 03/29/2018      | MF6-8264457         |                |            |
|                           |                 |                  |                 |                 |                     | FL4083201      | 04/04/2018 |
| Note: Click 'Closing File | e Number' link( | s) above to viev | v details. Clio | k 'Serial Numbe | r' link(s) to open/ | save policy ja | ckets.     |
| Closing Files Per Page    | :               |                  |                 | Viewing Result  | ts: 1 to 3          |                |            |

6. Select the desired **Closing File Number** link to view details of the previously created file. All previously entered commitment and/or policy information displays. The user is now ready to continue working in **ePolicyManager**, beginning from the **File/Policy** screen.

| Underwriter:                                                                                                    | Old Republic National Title Insurance Company                                                                                                    |
|----------------------------------------------------------------------------------------------------|----------------------------------------------------------------------------------------------------|
| Closing File Number:*                                                                                                    | 18-04-3201kic                                                                                                    |
| Closing Date:*                                                                                                    | 03 / 17 / 2018 (mm/dd/www)                                                                                                    |
| Property Address1                                                                                                    | 1 Southern Place                                                                                                    |
| Property City/State/Zin                                                                                                    |                                                                                                    |
| Property County:                                                                                                    |                                                                                                    |
| Short Legal Description                                                                                                    | Lot 4 of Southern Acres<br>Subdivision, PB 32, Page 196                                                                                                    |
| NOTE: Please enter the<br>ntend to upload data a                                                                                                    | Property County and either input or generate all Policy Serial Numbers along with Policy Effective Date if<br>i schedules to The Fund.                                                                                                    |
| Rating Informatio                                                                                                    | 1                                                                                                    |
| Rating Type:                                                                                                    | Basic O Mortgage Modification O Substitution Loan                                                                                                    |
|                                                                                                    |                                                                                                    |
|                                                                                                    | 🗹 1-4 Residential 🔲 Timeshare                                                                                                    |
| Rating Date:                                                                                                    |                                                                                                    |
| Rating Date:<br>Rating Remarks:<br>Policy Information<br>Policy Type:*                                                                                                    | ✓ 1-4 Residential □ Timeshare         03       / 02       / 2018 (mm/dd/yyyy)         1         Commitment (CF6R)       ✓                                                                                                    |
| Rating Date:<br>Rating Remarks:<br>Policy Information<br>Policy Type:*<br>Policy Submittal:<br>Date of Policy:<br>Policy Exposure Amt:                                                                                                    | I -4 Residential       Timeshare         03       / 02       / 2018 (mm/dd/yyyy)         Image: Commitment (CF6R)       Image: Commitment (CF6R)         Image: Commitment (CF6R)       Image: Commitment (CF6R)< |
| Rating Date:<br>Rating Remarks:<br>Policy Information<br>Policy Type:*<br>Policy Submittal:<br>Date of Policy:<br>Policy Exposure Amt:<br>Name of the Insured:                                                                                                    | I -4 Residential       Timeshare         03       / 02       / 2018 (mm/dd/yyyy)         Commitment (CF6R)       Image: Commitment (CF6R)         Image: Commitment (CF6R)       Image: Commitment (CF6R)         Image: Commitment (CF6R)       Image: Commitment (CF6R)         |
| Rating Date:<br>Rating Remarks:<br>Policy Informatic<br>Policy Submittal:<br>Date of Policy:<br>Policy Exposure Amt:<br>Name of the Insured:<br>ADD<br>Fill Policy<br>Policy List:                                                                                              |                                                                                                    |
| Rating Date:<br>Rating Remarks:<br>Policy Informatic<br>Policy Submittal:<br>Date of Policy:<br>Policy Exposure Amt:<br>Name of the Insured:<br>ADD<br>Fill Polic:<br>Policy List:<br>Policy Effective<br>Pote Date                                                             |                                                                                                    |
| Rating Date:<br>Rating Remarks:<br>Policy Information<br>Policy Submittal:<br>Date of Policy:<br>Policy Exposure Amt:<br>Name of the Insured:<br>Fill Policy<br>Fill Policy<br>Fill Policy<br>Fill Policy<br>Policy List:<br>Policy I Effective<br>Type Date<br>CFGR 03/02/2018 |                                                                                                    |
| Rating Date:<br>Rating Remarks:<br>Policy Information<br>Policy Type:*<br>Policy Submittal:<br>Date of Policy:<br>Policy Exposure Amt:<br>Name of the Insured:<br>ADD<br>Fill Policy<br>Policy Effective<br>Type<br>Date<br>CF6R 030/22018<br>OF6 03/17/2018                    |                                                                                                    |

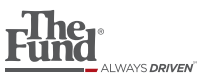

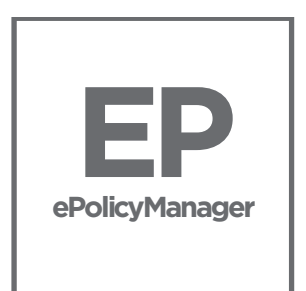

# ePolicy Manager<sup>®</sup>

For additional assistance with ePolicy Manager® please visit www.thefund.com